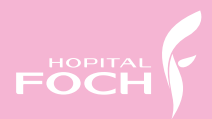

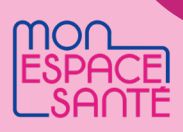

# COMMENTACTIVER MON ESPACE SANTÉ ?

Scannez ce QR Code pour ACTIVER VOTRE ESPACE SANTÉ !

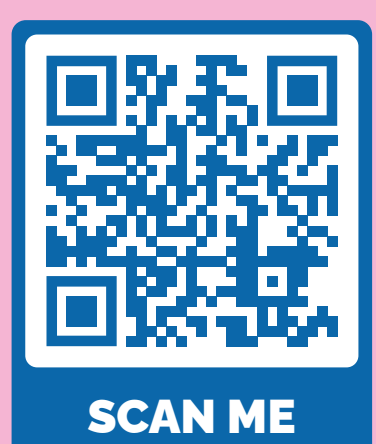

## POUR VOUS CONNECTER

#### Je m'identifie

Se connecter avec mes identifiants France Connect

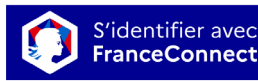

Qu'est-ce que FranceConnect ? [건

ou

Se connecter avec mes identifiants Mon espace santé

Tous les champs sont obligatoires

Mon identifiant 🚯

| Mon m           | ot de passe    |   |
|-----------------|----------------|---|
|                 |                | ۲ |
| <u>Mot de p</u> | oasse oublié ? |   |
|                 | Se connecter   |   |

### Utilisez votre identifiant créé ! **OU**

Connectez-vous avec FranceConnect !

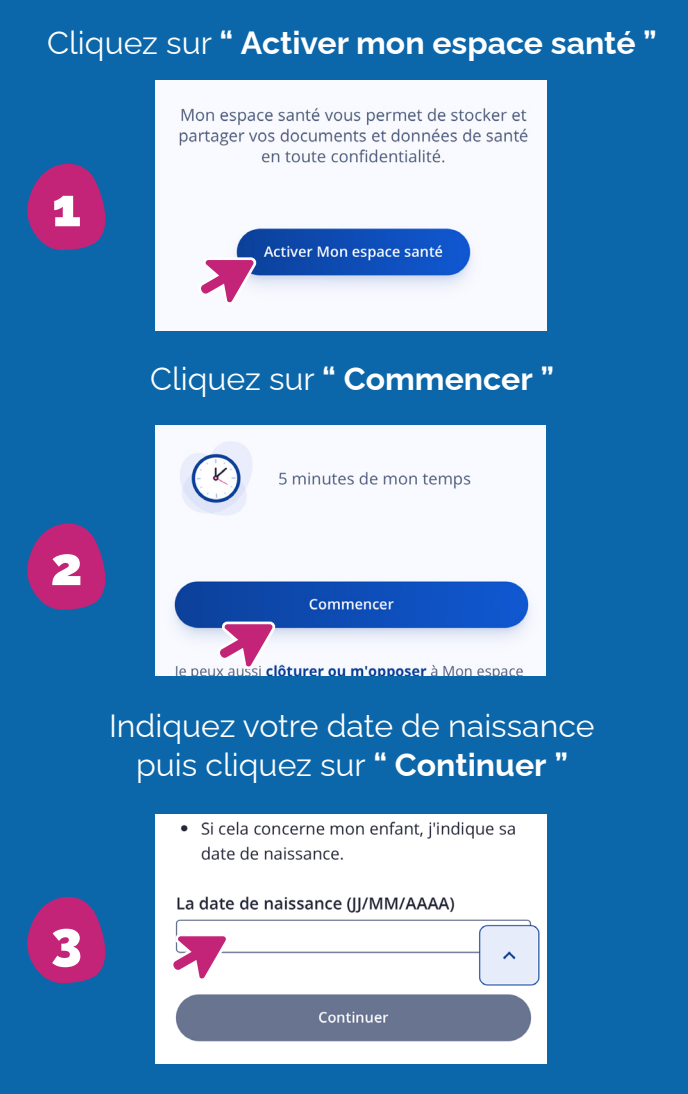

Indiquez votre numéro de sécurité sociale ainsi que le numéro de série (qui est indiqué sur votre carte vitale), puis cliquez sur **" Continuer "** 

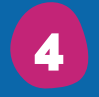

| Mon numéro de sécurité sociale             |          |
|--------------------------------------------|----------|
| Ex. : 1 55 12 55 555 555 55                | 0/15     |
| Où trous r1 1 numéro de sécurité sociale ? |          |
| Mon numéro de série                        |          |
| Ex : 0102457612 4                          | 0/11     |
| 8025000002                                 | <b>^</b> |
|                                            |          |

### Choisissez la façon dont vous voulez recevoir votre code provisoire

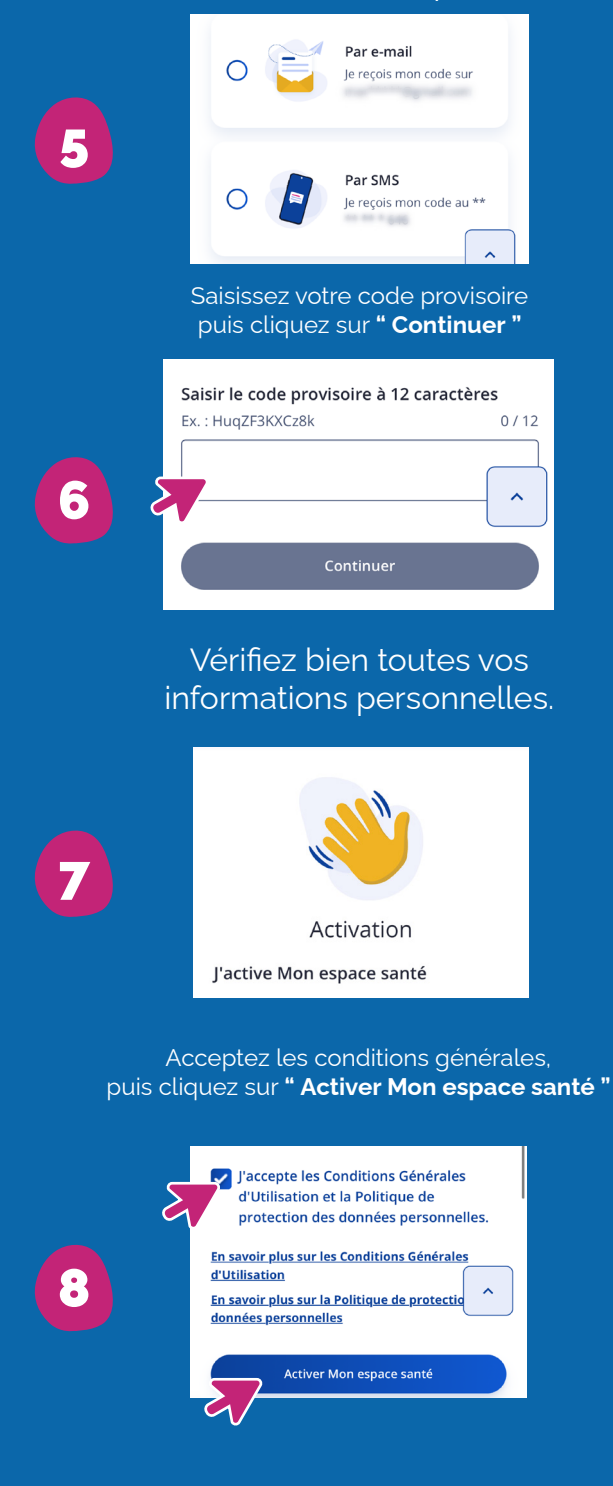

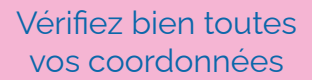

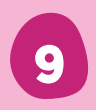

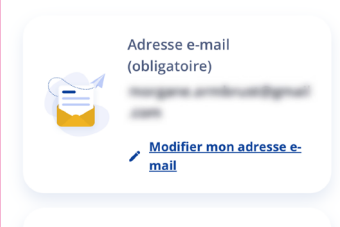

Numéro de téléphone

Choisissez votre identifiant et votre mot de passe, puis cliquez sur **"Continuer "** 

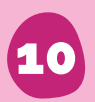

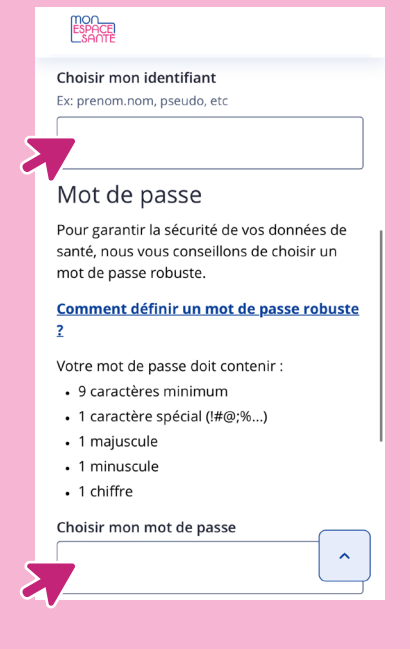

Félicitations, votre profil a bien été activé !

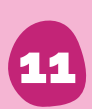

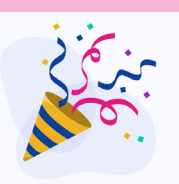

Mon profil a bien été activé

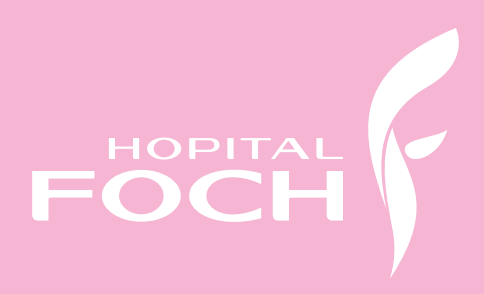